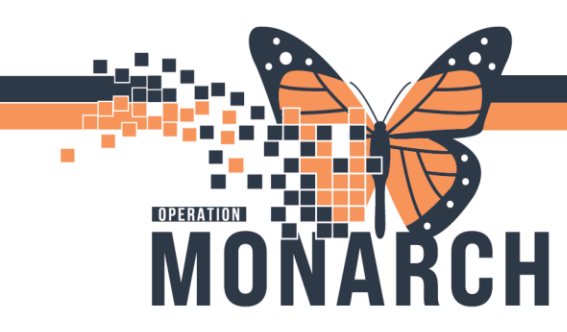

## **TIP SHEET** HOSPITAL INFORMATION SYSTEM (HIS)

## **Specimen Collection in Powerchart**

1. Click on Power Chart on App Bar.

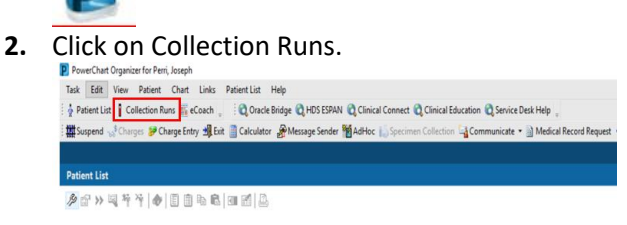

- 3. Add your locations using the search bar and ensure lab collect radial button is marked off.
- 4. Select specific clinical unit
- 5. Click View Collections icon to view patients.

| PowerChart Organizer for Perri, Joseph                                            | ě                                                                                       | EN English (Canada) 🗧 🗗 🗙            |
|-----------------------------------------------------------------------------------|-----------------------------------------------------------------------------------------|--------------------------------------|
| Task Edit View Patient Chart Links Help                                           |                                                                                         |                                      |
| 🛉 Patient List 🚦 Collection Runs 🌇 eCoach 🧋 🔯 Oracle Bridge 😋 HDS ESPAN 😋 Clinica | al Connect 🔃 Clinical Education 🖏 Service Desk Help 🖕                                   |                                      |
| 🇱 Suspend 🔩 Charges 😥 Charge Entry 🗐 Exit 📋 Calculator 🛛 🔗 Message Sender 🎬 AdHoc | 🔝 Specimen Collection 🔄 Communicate 🝷 🗟 Medical Record Request 💠 Add 🝷 🛞 Batch Charge E | ntry 💿 Discern Reporting Portal 🖕    |
|                                                                                   |                                                                                         | 📾 Recent = Name Q =                  |
| Collection Runs                                                                   |                                                                                         | 💱 Full screen 🖶 Print 🕢 6 minutes ag |
| Manage View                                                                       |                                                                                         |                                      |
| Search for Locations:                                                             | Folter                                                                                  |                                      |
|                                                                                   | C Collection Type                                                                       |                                      |
| Locations                                                                         | Lab Collect                                                                             |                                      |
| SC 5AB (1)                                                                        | O Nurse Collect                                                                         |                                      |
| SC 584 (2)                                                                        | ◯ Both                                                                                  |                                      |
| ✓ SC 58C (1)                                                                      | Specimen Type                                                                           |                                      |
| SC 5AC (0)                                                                        | ₽ Blood                                                                                 |                                      |
| □ SC 5AD (1)                                                                      | Non Blood                                                                               |                                      |
| SC 588 (0)                                                                        |                                                                                         | Ŷ                                    |
| SC 58D (0)                                                                        | ()                                                                                      |                                      |
|                                                                                   |                                                                                         |                                      |
|                                                                                   |                                                                                         |                                      |
|                                                                                   |                                                                                         |                                      |
|                                                                                   |                                                                                         |                                      |
|                                                                                   |                                                                                         |                                      |
|                                                                                   |                                                                                         |                                      |
|                                                                                   |                                                                                         |                                      |
|                                                                                   |                                                                                         |                                      |
|                                                                                   |                                                                                         |                                      |
|                                                                                   |                                                                                         |                                      |
|                                                                                   |                                                                                         |                                      |
|                                                                                   |                                                                                         |                                      |
|                                                                                   |                                                                                         | View Collections                     |

6. Click on Chart Collections.

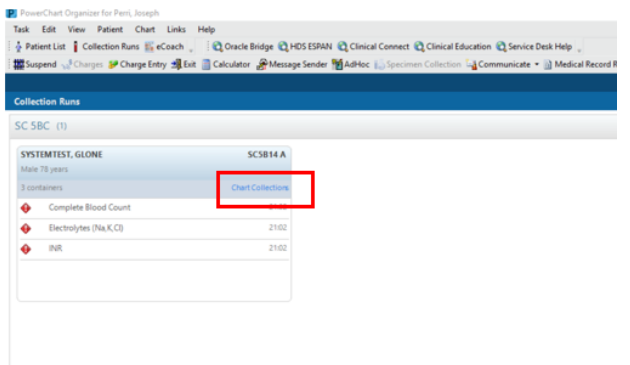

## niagarahealth

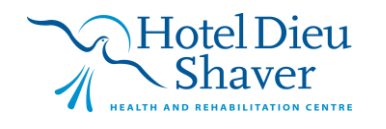

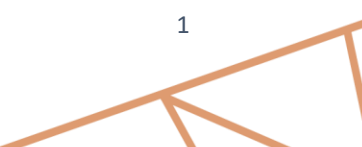

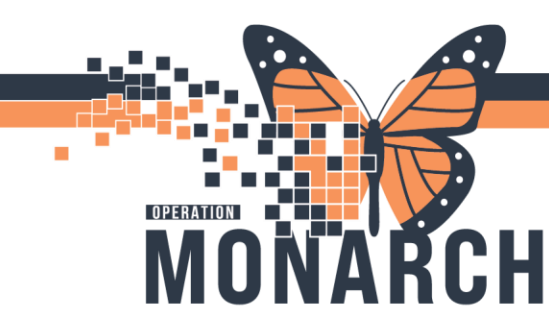

## **TIP SHEET** HOSPITAL INFORMATION SYSTEM (HIS)

7. Scan Patient Barcode.

| Collection Details                                     |                                               |                           | $\times$ |
|--------------------------------------------------------|-----------------------------------------------|---------------------------|----------|
| SYSTEMTEST, GLONE<br>MRN: 11000755<br>Weight not found | Male 78 years (1946-May-19)<br>FIN: 22-002359 | Location: SC 5BC SC5B14 A |          |
|                                                        |                                               |                           |          |
|                                                        |                                               |                           |          |
|                                                        |                                               |                           |          |
|                                                        |                                               |                           |          |
|                                                        |                                               |                           |          |
|                                                        | Please scan the patient's wristband.          |                           |          |
|                                                        |                                               |                           |          |
|                                                        |                                               |                           |          |
|                                                        |                                               |                           |          |

- 8. Perform patient ID and review specimens to be collected.
- **9.** Print **all** collection labels using the printer icon or print **individual** labels using the pull down option for each specimen to be collected.

| Collection Details                | - L ×                       | rn Reporting Portal                          |
|-----------------------------------|-----------------------------|----------------------------------------------|
| SYSTEMTEST, GLONE                 |                             | ⊢ List → 🕋 Recent                            |
| MRN: 11000755<br>Weight not found |                             | Loc:SC 5BC; SC5B14; A<br>HCN:ON 1231-567-890 |
| 1 Reschedule 🔨 Not Collected      | 🛛 🗞 🛛 🌱 🔤 🥹 0 minute(s) ago | ient admit date> Disc<br>중중 Full screen - I  |
| Complete Blood Count              | 100-24-261-00474            | Reconciliation State                         |
| Lavender 3 mL                     | 21:02 EDT                   | Collected                                    |
| Electrolytes (Na,K,Cl)            | 100-24-261-00474            | Not Collected                                |
| PST 2 mL                          | 21:02 EDT                   | Reset                                        |
| INR .                             | 100-24-261-00474            | Collection Method                            |
| Blue 1.8 mL                       | 21:02 EDT                   | Add Comment                                  |
|                                   |                             | Modify Date/Time<br>Partial Collect          |
|                                   | 3                           | Print Label                                  |
|                                   |                             |                                              |

- **10.** Mark each specimen as collected by scanning the specimen barcode or by using the pull down option for each specimen.
- **11.** Click the sign icon to electronically sign and time stamp your collections.

| YSTEMTEST, GLONE                                           |                          | Recent -                            |
|------------------------------------------------------------|--------------------------|-------------------------------------|
|                                                            |                          | 🕽 🗘 Full screen 🛛 🖨                 |
| reight not found                                           | 💩 🚏 🛷 5 minute(s) ago    | . 2                                 |
| Comple e Blood Count                                       | 100-24-261-00474         |                                     |
| <ul> <li>Electrol tes (Na.K.CD</li> <li>PST2 mL</li> </ul> | 100-24-261-00474         | Collection                          |
| INR                                                        | 100-24-2 <u>61-00474</u> |                                     |
| Blue 1.8 mL                                                | 2102 EDT                 | Collected                           |
|                                                            |                          | Reset                               |
|                                                            |                          | Collection Method                   |
|                                                            | 5.                       | Add Comment                         |
|                                                            |                          | Modify Date/Time<br>Partial Collect |
|                                                            | 8                        | Print Label                         |
|                                                            |                          |                                     |
| 1 collection(s) remaining                                  | Sign Close               |                                     |

**12.** Transport specimens to lab for testing.

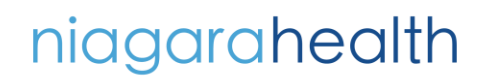

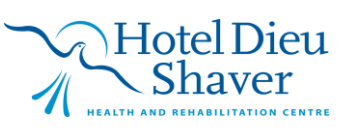